# Amazon Web Services (AWS) AR4050S,AR3050S 接続設定例

# 《 Static Routing 》

※ 当社検証結果に基づき記載していますが、全てのお客様環境の動作を保証するものではありません。 ※ 2015年11月現在の仕様に基いて記載しています。今後の仕様変更によっては接続できない可能性があります。

#### アライドテレシス株式会社

目次

- 1. 概要
  - 1. 概要
  - 2. 設定例の構成
  - 3. IPsecのパラメータ
- 2. Amazon VPCの設定
  - 1. はじめに
  - 2. Amazon VPCの設定

- 1. はじめに
- 2. AR4050Sの設定
- 3. 設定の確認

#### 4. 動作確認

- 1. IPsecの確認
- 2. AWSの確認
- 3. 通信の確認
- 4. 経路冗長の確認(参考)

1.概要

#### 1-1.概要

- 本書では、Amazon Web Services (以下 AWS) との接続についての設定例を説明します。
   以降の記述はAR4050Sを前提として説明いたします。
- Amazon Virtual Private Cloud (以下 Amazon VPC) を通じてAWSと接続します。
   Amazon VPCは、AWSに接続するためのVPN機能を提供しています。
- AWS側には、Amazon Elastic Compute Cloud(以下 Amazon EC2)と呼ばれる仮想サー バを用意しています。
- 本設定例では、AR4050S配下の端末からインターネット上のサーバーに直接通信(平文通 信)できます。
- AR4050Sはファームウェアバージョン5.4.5-2.1以降をご利用下さい。
- Amazon VPCに関する技術情報は以下をご参照ください。 http://aws.amazon.com/jp/vpc/

### 1-2.設定例の構成

 Amazon VPCでは2つのゲートウェイが用意されています。 AR4050Sは2本のIPsec(ESP)トンネルで接続します。

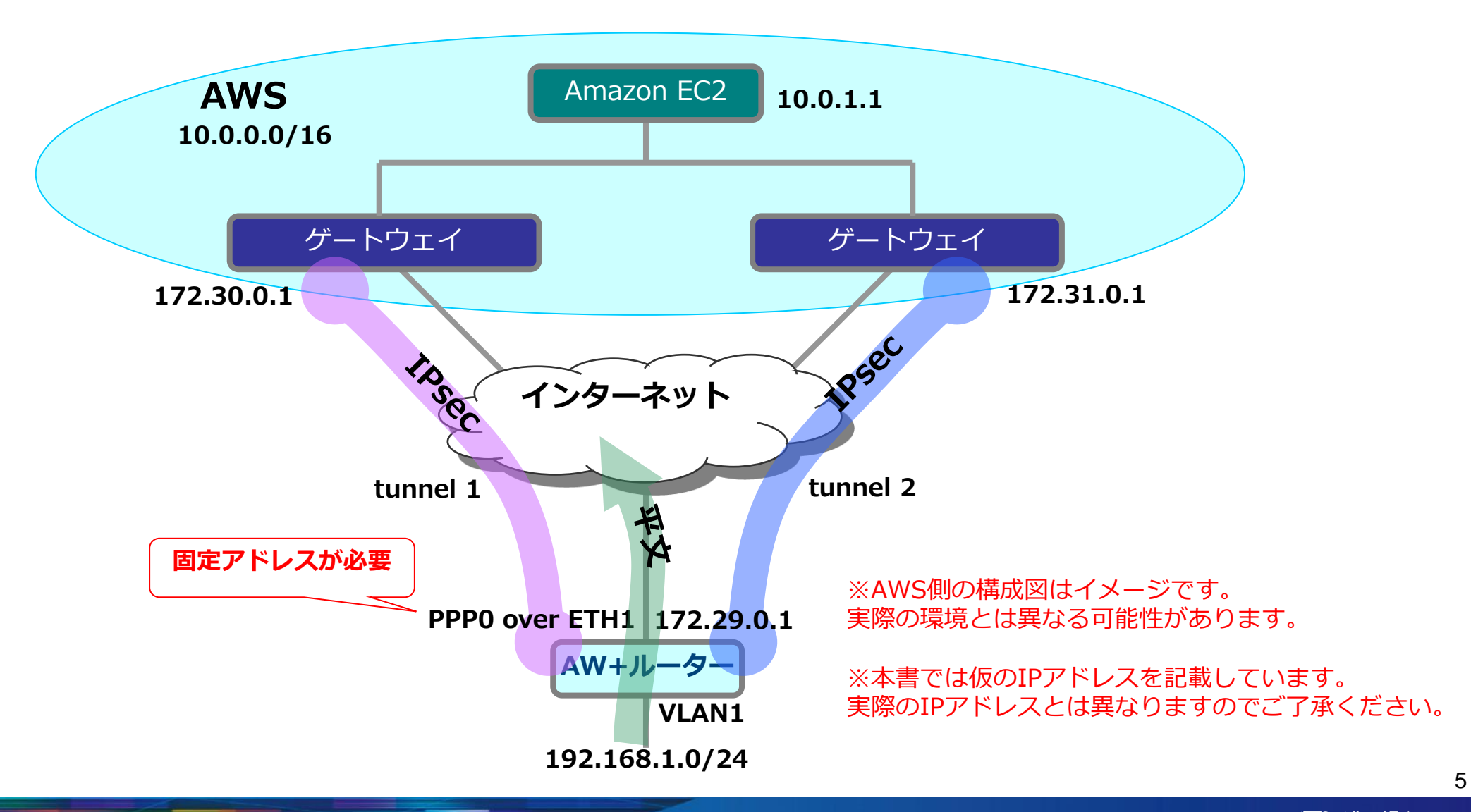

1-3.IPsecのパラメータ

● 下記パラメータで設定します。

IKEフェーズ1 (ISAKMP SAのネゴシエーション)

| 認証方式                       | 事前共有鍵(pre-shared key) |
|----------------------------|-----------------------|
| IKE交換モード                   | IKEv1 Mainモード         |
| Diffie-Hellman(Oakley)グループ | Group2(1024ビットMODP)   |
| ISAKMPメッセージの暗号化方式          | AES128                |
| ISAKMPメッセージの認証方式           | SHA-1                 |
| ISAKMP SAの有効期限(時間)         | 28800秒(8時間)           |

#### IKEフェーズ2(IPsec SAのネゴシエーション)

| SAモード                      | トンネルモード                   |
|----------------------------|---------------------------|
| セキュリティープロトコル               | ESP(暗号化+認証)               |
| Diffie-Hellman(Oakley)グループ | Group2(1024ビットMODP)、PFS有効 |
| 暗号化方式                      | AES128                    |
| 認証方式                       | SHA-1                     |
| IPsec SAの有効期限(時間)          | 3600秒(1時間)                |

- Amazon VPCを設定します。
- AWSのWebサイトでアカウントを作成し、「AWS Management Console」 を起動します。アカウント作成の流れについては以下をご参照ください。 <a href="http://aws.amazon.com/jp/register-flow/">http://aws.amazon.com/jp/register-flow/</a>
- 次頁より主要設定を記載しますが、詳細は以下をご参照ください。
   <a href="http://docs.amazonwebservices.com/ja\_jp/AmazonVPC/latest/GettingStartedGuide/GetStarted.html">http://docs.amazonwebservices.com/ja\_jp/AmazonVPC/latest/GettingStartedGuide/GetStarted.html</a>
- 次頁から掲載している設定画面は2015年11月現在の情報です。
   今後、設定画面が変更される場合がございますのでご了承ください。

- ウィザードの開始
  - 画面左上「Services」から「VPC」を選択します。
  - 「VPC Dashboard」にある「Start VPC Wizard」を押します。

| 育 Services 🗸 E                        | Edit 🗸                                                                                                    | 👻 Tokyo 👻 Support 👻 |
|---------------------------------------|----------------------------------------------------------------------------------------------------|---------------------|
| VPC Dashboard                         | Resources 🕹                                                                                                    | •                   |
| Filter by VPC:                        | ۹                                                                                                    |                     |
| None                                  | Start VPC Wizard Launch EC2 Instances                                                                                                |                     |
| Virtual Private                       | Note: Your Instances will launch in the Asia Pacific (Tokyo) region.                                                                 |                     |
| Cloud                                 | You are using the following Amazon VPC resources in the Asia Pacific<br>(Tokyo) region:                                              | E                   |
| Your VPCs                             | 1 VPC 1 Internet Gateway                                                                                                    |                     |
| Subnets _                             | 2 Subnets 1 Route Table                                                                                                    |                     |
| Pouto Tables                          | 1 Network ACL 0 Elastic IPs                                                                                                    |                     |
| Route Tables                          | 1 Security Group U Running Instances                                                                                                 |                     |
| Internet Gateways                     | 0 VPC Peering Connections 0 Customer Gateways<br>0 VPN Connections 0 Virtual Private Gateways                                        |                     |
| DHCP Options Sets                     |                                                                                                    |                     |
| Elastic IPs                           | VPN Connections                                                                                                    |                     |
| Peering Connections                   | Amazon VPC enables you to use your own isolated resources within the                                                                 |                     |
| Security                              | AWS cloud, and then connect those resources directly to your own datacenter using industry-standard encrypted IPsec VPN connections. |                     |
| Network ACLs                          | VPN Connections Customer Gateways VPC ID Status                                                                                      |                     |
| Security Groups                       | You do not have any VPNs.                                                                                                    |                     |
| · · · · · · · · · · · · · · · · · · · | Create VPN Connection                                                                                                    | -                   |

#### ● ネットワーク構成の選択

ネットワーク構成に合わせて項目を選択します。本例では、「VPC with a Private Subnet Only and Hardware VPN Access」を選び、「Select」を押します。

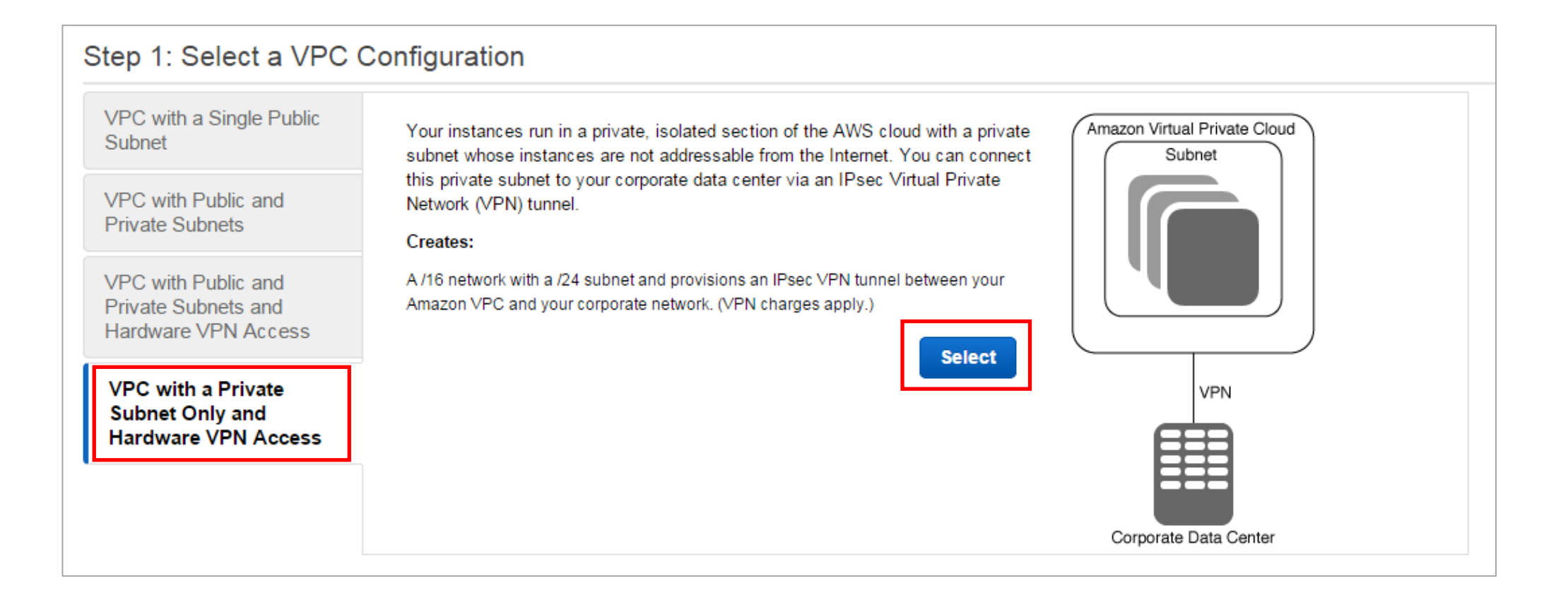

- AWS側の設定
  - AWS内で使用するサブネットを登録します。下記を参考に空欄を埋めてください。
     本例では、「IP CIDR block」を「10.0.0/16」、「Private Subnet」を「
     10.0.1.0/24」として登録します。
  - 登録を終えたら「Next」を押します。

| IP CIDR block:*                              | 10.0.0.0/16 (65531 IP addresses available) VPCで使用可能なIPアドレスの範囲を指定します。サブネットマスクは/16~/28の間で指定しま                                                                                      |
|----------------------------------------------|----------------------------------------------------------------------------------------------------|
| VPC name:                                    | VPC-test         VPCの名称を指定します。                                                                                                    |
| Private subnet:*                             | <br>10.0.1.0/24 (251 IP addresses available)<br>プライベートサブネットは後ほど追加することもできます。                                                                                                    |
| Availability Zone:*                          | No Preference 🔽 Availability Zoneを指定します。「No Preference」にすると自動選択します。                                                                                                    |
| Private subnet name:                         | Private subnet プライベートサブネットの名称を指定します。                                                                                                    |
|                                              | You can add more subnets after AWS creates the VPC.                                                                                                    |
| d endpoints for S3 to your subnet<br>Subnet: | <ul> <li>s Amazon S3 へのエンドポイントを共有するサブネットを選択します。</li> <li>None → 詳細については以下をご参照ください。<br/>http://docs.aws.amazon.com/ja_jp/AmazonVPC/latest/UserGuide/vpc-endpoints.html</li> </ul> |
| Enable DNS hostnames:*                       | ● Yes ○ No DNS名を割り当てるかどうかを選択します。                                                                                                    |
| Hardware tenancy:*                           | Default IVA バードウェア専有インスタンスの設定です。詳細については以下をご参照ください。<br>http://docs.aws.amazon.com/ja_jp/AmazonVPC/latest/UserGuide/dedicated-instance.html                                        |
|                                              | Cancel and Evit Rack Next                                                                                                    |

- AR4050SSのWAN側/LAN側IPアドレスの登録
  - AR4050SのWAN側IPアドレス(固定アドレス)を登録します。
     本例では、「172.29.0.1」を登録しています。
  - 「Routing Type」で「Static」を選択し、AR4050SのLAN側IPサブネットを登録します。本例では、「192.168.1.0/24」をLAN側サブネットとして登録しています。
  - 「Create VPC」を押します。

| Specify the public IP Address of your VPN router (Customer Gate | way)                               |               |                         |           |                      |         |
|-----------------------------------------------------------------|------------------------------------|---------------|-------------------------|-----------|----------------------|---------|
| Customer Gateway IP:*                                           | 172.29.0.1                         | ×             |                         |           |                      |         |
| Customer Gateway name:                                          | AR4050S                            |               |                         |           |                      |         |
| VPN Connection name:                                            | AR4050S-to-AWS                     |               |                         |           |                      |         |
|                                                                 | Note: VPN Connection               | n rates apply | 1.                      |           |                      |         |
| Specify the routing for the VPN Connection (Help me choose)     |                                    |               |                         |           |                      |         |
| Routing Type:*                                                  | Static                             | ~             |                         |           |                      |         |
|                                                                 | Specify the IP prefixes            | for the netw  | ork on your side of the | VPN Conne | ction (e.g. 192.168. | 0.0/16) |
|                                                                 |                                    |               |                         |           |                      |         |
|                                                                 | IP Prefix                          | Remove        |                         |           |                      |         |
|                                                                 | IP Prefix<br>192.168.1.0/24        | Remove        |                         |           |                      |         |
|                                                                 | IP Prefix<br>192.168.1.0/24<br>Add | Remove        |                         |           |                      |         |

#### ● VPCの生成

- 処理が完了すると下のような画面が表示されます。
- 「VPC Successfully Created」と表示されたら、右側の「OK」を押します。

| Creating VPN (This may | 47%<br>take a few minutes)                                                                                                    |                                                                                                    |                   |             |
|------------------------|----------------------------------------------------------------------------------------------------|----------------------------------------------------------------------------------------------------|-------------------|-------------|
|                        | VPC Dashboard   Filter by VPC:   None   Virtual Private   Cloud   Your VPCs   Subnets   Route Tables   Intermet Gateways   DHCP Options Sets   Elastic IPs   Peering Connections | Created<br>fully created.<br>nto the subnets of your VPC. For more information, see Launching an Instance | into Your Subnet. | ок          |
|                        | 🗨 Feedback 🔇 English                                                                                                    | © 2008 - 2015, Amazon Web Services, Inc. or its affiliates. All rights reserved.                          | Privacy Policy Te | erms of Use |

- 設定のダウンロード
  - 左側のメニューバーから「VPN Connections」を選択します。
  - 作成したVPN名を選択し、「Download Configuration」を押します。

|                             | (3)                                                                         |
|-----------------------------|-----------------------------------------------------------------------------|
| Subnets                     | Create VPN Connection Delete Download Configuration                         |
| Route Tables                |                                                                             |
| Internet Gateways           | QSearch VPN Connections and                                                 |
| DHCP Options Sets           | Name  VPN ID  Virtual Private Gateway  Customer Gateway                     |
| Elastic IPs                 | 2 AR4050S-to-AWS vpn-a5886dcc available vgw-1f8a3c1e cgw-f776c0f6 ( AR4050S |
| Endpoints                   |                                                                             |
| Peering Connections         |                                                                             |
| Security                    |                                                                             |
| Network ACLs                | vpn-a5886dcc   AR4050S-to-AWS                                               |
| Security Groups             | Summary Tunnel Details Static Routes Tags                                   |
| VPN Connections             | VPN Tunnel IP Address Status Status Last Changed Details                    |
| Customer Gateways           | Tunnel 1 DOWN 2015-11-18 11:44 UTC+9                                        |
| Virtual Private<br>Gateways | Tunnel 2 DOWN 2015-11-18 11:44 UTC+9                                        |
| VPN Connections             |                                                                             |

- 設定のダウンロード
  - 設定例をダウンロードします。
     本例では、「Generic」を選択しています。
     右下の「Yes, Download」を押します。
  - 設定例が表示されますので、ローカルディスクに保存します。 次頁の「AR4050S の設定」で使用しますので、大切に保管してください。

| Download Configuration                                                              |                      |   |  |  |
|-------------------------------------------------------------------------------------|----------------------|---|--|--|
| Please choose the configuration to download based on your type of customer gateway. |                      |   |  |  |
| Vendor                                                                              | Generic 💽 🚺          |   |  |  |
| Platform                                                                            | Generic 💽 🗊          |   |  |  |
| Software                                                                            | Vendor Agnostic 💌 🚺  |   |  |  |
|                                                                                     | Cancel Yes, Download | ] |  |  |

#### ● AR4050Sの設定に必要な情報は下記です。 設定前に情報をまとめておくと便利です。

※「Amazon VPC Gateway address(1)(2)」、「Preshared key (1)(2)」、「Tunnel interface IP address(1)(2)」、「Tunnel peer IP Address(1)(2)」は、次頁を参考にご記入ください。

| 設定項目                           | 本例                             | お客様情報 |
|--------------------------------|--------------------------------|-------|
| PPPユーザー名                       | user@ispA                      |       |
| PPPパスワード                       | isppasswdA                     |       |
| AR4050S ppp0(WAN側)IPアドレス       | 172.29.0.1/32                  |       |
| AR4050S vlan1(LAN側)IPアドレス      | 192.168.1.254/24               |       |
| Amazon VPC Gateway address(1)  | 172.30.0.1                     |       |
| Preshared key(1)               | ABCDEFGHIJKLMNOPQRSTUVWXYZ1234 |       |
| Tunnel interface IP address(1) | 172.16.0.2/30                  |       |
| Tunnel peer IP Address(1)      | 172.16.0.1                     |       |
| Amazon VPC Gateway address(2)  | 172.31.0.1                     |       |
| Preshared key(2)               | 1234abcdefghijklmnppqrsutvwxyz |       |
| Tunnel interface IP address(2) | 172.17.0.2/30                  |       |
| Tunnel peer IP Address(2)      | 172.17.0.1                     |       |
| LAN側ネットワークのサブネット               | 192.168.1.0/24                 |       |
| AWS内のサブネット                     | 10.0.0/16                      |       |
| Tunnel Interfaceのサブネット(1)      | 172.16.0.0/30                  |       |
| Tunnel Interfaceのサブネット(2)      | 172.17.0.0/30                  |       |

- 15ページで保存した設定例をテキストエディターで開きます。
- 2本のIPSecトンネルの「Pre-Shared Key」、「Virtual Private Gateway(Outside IP Addresses)」、「Customer Gateway(Inside IP Address)」、「Virtual Private Gateway(Inside IP Addresses)」を確認します。
   ※ダウンロードした設定によって記載方法が異なります。下記は「Generic」の場合の例です。

| IPSec Tunnel #1                              |                                |  |                                |  |
|----------------------------------------------|--------------------------------|--|--------------------------------|--|
| #1: Internet Key Exchange Co                 | onfiguration                   |  |                                |  |
| Configure the IKE SA as foll                 | lows                           |  |                                |  |
| - Authentication Method                      | : Pre-Shared Key               |  |                                |  |
| - Pre-Shared Key                             | ABCDEFGHIJKLMNOPQRSTUVWXYZ1234 |  | Preshared key(1)               |  |
| :                                            |                                |  |                                |  |
| :                                            |                                |  |                                |  |
| Outside IP Addresses:                        |                                |  |                                |  |
| – Customer Gateway                           | : 172. 29. 0. 1                |  |                                |  |
| - Virtual Private Gateway                    | : 172. 30. 0. 1                |  | Amazon VPC Gateway address(1)  |  |
|                                              |                                |  |                                |  |
| Inside IP Addresses                          |                                |  |                                |  |
| – Customer Gateway                           | : 172. 16. 0. 2/30             |  | Tunnel interface IP address(1) |  |
| - Virtual Private Gateway : 172. 16. 0. 1/30 |                                |  | Tunnel neer IP Address(1)      |  |
| :                                            |                                |  |                                |  |
|                                              |                                |  |                                |  |

| IPSec Tunne1 #2                           |                                  |                                        |
|-------------------------------------------|----------------------------------|----------------------------------------|
| #1: Internet Key Exchange Co              | onfiguration                     |                                        |
| Configure the IKE SA as fol               | ows                              |                                        |
| <ul> <li>Authentication Method</li> </ul> | : Pre-Shared Key                 |                                        |
| - Pre-Shared Key                          | : 1234abcdefghijklmnopgrstuvwxyz | Preshared key(2)                       |
| :<br>:<br>Outside IP Addresses            |                                  |                                        |
| - Customer Gateway                        | · 172 29 0 1                     |                                        |
| - Virtual Private Gateway                 | 172.23.0.1                       | Amazon VPC Gateway address(2)          |
|                                           | • 172. 01. 0. 1                  |                                        |
| Inside IP Addresses                       |                                  |                                        |
| – Customer Gateway                        | : 172. 17. 0. 2/30               | Tunnel interface IP address(2)         |
| - Virtual Private Gateway                 | : 172. 17. 0. 1/30               | Tunnel peer IP Address(2)              |
| :                                         |                                  | · ······· [· · · · · · · · · · · · · · |

- ログイン
  - AR4050Sにログインします。
     工場出荷時設定のCLIの ログインID/PW は下記の通りです。

awplus login: manager Password: friend ←実際には表示されません Last login: Fri Nov 13 17:09:55 JST 2015 on ttyS0 AlliedWare Plus (TM) 5.4.5 11/12/15 03:11:03 awplus>

- モードの移行
  - 非特権EXECモードから、特権EXECモードに移行します。

awplus> enable

• 特権EXECモードからグローバルコンフィグモードに移行します。

awplus# **configure terminal** Enter configuration commands, one per line. End with CNTL/Z. awplus(config)#

- スパニングツリープロトコルの無効化
  - LANポートにおいて初期状態で有効化されているスパニングツリープロトコル (RSTP)を無効化します。

awplus(config)# no spanning-tree rstp enable

- LANインターフェース設定
  - LAN側インターフェース(vlan1)にIPアドレスを設定します。

awplus(config)# interface vlan1
awplus(config-if)# ip address 192.168.1.254/24
awplus(config-if)# exit

- PPPインターフェース作成
  - ETH1インターフェース上にPPPインターフェースを作成します。

awplus(config)# interface eth1
awplus(config-if)# encapsulation ppp 0

赤字には17ページのお客様情報を入力ください。

- PPPoEインターフェース設定
  - PPPインターフェースにWAN側のIPアドレスを設定します。
  - LCP EchoパケットによるPPP接続の監視を有効にします。
  - ISPから通知されたPPPユーザー名やとパスワードを設定します。
  - PPPインターフェースを通過するTCPパケットのMSS値の自動書き換えを有効にします。

awplus(config)# interface ppp0
awplus(config-if)# ip address 172.29.0.1/32
awplus(config-if)# keepalive
awplus(config-if)# ppp username user@ispA
awplus(config-if)# ppp password isppasswdA
awplus(config-if)# ip tcp adjust-mss pmtu

赤字には17ページのお客様情報を入力ください。

- エンティティの設定
  - ファイアウォールやNATのルール作成時に使うエンティティー(通信主体)を定義します。
  - 内部ネットワークを表すゾーン「private」と外部ネットワークを表すゾーン「public」を作成します。

awplus(config)# zone private awplus(config-zone)# network lan awplus(config-network)# ip subnet 192.168.1.0/24 awplus(config-network)# ip subnet 10.0.0.0/16 awplus(config-network)# ip subnet 172.16.0.0/30 awplus(config-network)# ip subnet 172.17.0.0/30

awplus(config)# zone public awplus(config-zone)# network wan awplus(config-network)# ip subnet 0.0.0.0/0 interface ppp0 awplus(config-network)# host ppp0 awplus(config-host)# ip address 172.29.0.1

赤字には17ページのお客様情報を入力ください。

- アプリケーションの設定
  - ファイアウォールやNATのルール作成時に通信内容を指定するために使う「アプリケーション」を
    定義します
  - IPsecのESPパケットを表すカスタムアプリケーション「esp」を定義します。
  - ISAKMPパケットを表すカスタムアプリケーション「isakmp」を定義します。
  - NAT-T(NAT Traversal)パケットをカスタムアプリケーション「nat-t」を定義します

awplus(config)# application esp
awplus(config-application)# protocol 50

awplus(config)# application isakmp awplus(config-application)# protocol udp awplus(config-application)# sport 500 awplus(config-application)# dport 500

awplus(config)# application nat-t
awplus(config-application)# protocol udp
awplus(config-application)# sport 4500
awplus(config-application)# dport 4500

#### ● ファイアウォール、NATの設定

- ISAKMPパケット、NAT-Tパケット、ESPパケットは通しつつ他の外側からの通信を遮断し、 内側からの通信は自由に行えるようにファイアウォールのルールを設定します。
- LAN側ネットワークに接続されているすべてのコンピューターがダイナミックENAT機能を使用できるよう設定します。

#### awplus(config)# firewall

awplus(config-firewall)# rule 10 permit isakmp from public.wan.ppp0 to public.wan awplus(config-firewall)# rule 20 permit isakmp from public.wan to public.wan.ppp0 awplus(config-firewall)# rule 30 permit nat-t from public.wan.ppp0 to public.wan awplus(config-firewall)# rule 40 permit nat-t from public.wan to public.wan.ppp0 awplus(config-firewall)# rule 50 permit esp from public.wan.ppp0 to public.wan awplus(config-firewall)# rule 60 permit esp from public.wan to public.wan.ppp0 awplus(config-firewall)# rule 60 permit esp from public.wan to public.wan.ppp0 awplus(config-firewall)# rule 70 permit any from private to private awplus(config-firewall)# rule 80 permit any from private to public awplus(config-firewall)# protect

awplus(config)# nat
awplus(config-nat)# rule 10 masq any from private to public
awplus(config-nat)# enable

- IPsec設定
  - IKEフェーズ1のポリシー「AWS-isakmp」とフェーズ2のポリシー「AWS-ipsec」をそれぞれ作成します。

awplus(config)# crypto isakmp profile AWS-isakmp awplus(config-isakmp-profile)# version 1 mode main awplus(config-isakmp-profile)# lifetime 28800 awplus(config-isakmp-profile)# transform 1 integrity sha1 encryption aes128 group 2

awplus(config)# crypto isakmp key ABCDEFGHIJKLMNOPQRSTUVWXYZ1234 address 172.30.0.1 awplus(config)# crypto isakmp key 1234abcdefghijklmnppqrsutvwxyz address 172.31.0.1 awplus(config)# crypto isakmp peer address 172.30.0.1 profile AWS-isakmp awplus(config)# crypto isakmp peer address 172.31.0.1 profile AWS-isakmp

awplus(config)# crypto ipsec profile AWS-ipsec awplus(config-ipsec-profile)# lifetime seconds 3600 awplus(config-ipsec-profile)# transform 1 protocol esp integrity sha1 encryption aes128 awplus(config-ipsec-profile)# pfs 2

赤字には17ページのお客様情報を入力ください。

- トンネルインターフェース設定
  - IPsecトンネルインターフェースtunnel0、tunnel1を作成します。
  - MTUの設定をします。
  - IPsecトンネルの始点(自装置)と終点(仮想ネットワークゲートウェイ)を指定します。
  - IKEフェーズ2で使用するポリシーを指定します。
  - トンネリング方式を指定します。
  - 通知されたトンネルインターフェースのIPを設定します。
  - ・ トンネルインターフェースを通過するTCPパケットのMSS値の書き換えを有効にします。

awplus(config)# int tunnel0
awplus(config-if)# mtu 1436
awplus(config-if)# tunnel source ppp0
awplus(config-if)# tunnel destination 172.30.0.1
awplus(config-if)# tunnel protection ipsec profile AWS-ipsec
awplus(config-if)# tunnel mode ipsec ipv4
awplus(config-if)# ip address 172.16.0.2/30
awplus(config-if)# ip tcp adjust-mss 1387

awplus(config)# int tunnel1
awplus(config-if)# mtu 1436
awplus(config-if)# tunnel source ppp0
awplus(config-if)# tunnel destination 172.31.0.1
awplus(config-if)# tunnel protection ipsec profile AWS-ipsec
awplus(config-if)# tunnel mode ipsec ipv4
awplus(config-if)# ip address 172.17.0.2/30
awplus(config-if)# ip tcp adjust-mss 1387

赤字には17ページのお客様情報を入力ください。

- トリガーの設定
  - メインで使用しているトンネルで通信断が発生した際、もう片方のトンネルに自動で切り替わるようトリガーの設定を行います。
  - tunnel0の通信断を検知した際にルートの削除を行うスクリプトtunnel0\_down.scpと、
     トンネルが再び通信可能になった際にルートの追加を行うtunnel0\_up.scpをそれぞれルーターの
     フラッシュ上に保存します。
    - tunnel0\_down.scp
      - enable configure terminal no ip route 10.0.0/16 tunnel0
    - tunnel0\_up.scp

enable configure terminal ip route 10.0.0/16 tunnel0

赤字には17ページのお客様情報を入力ください。

- トンネルインターフェースtunnel0の接続性を監視するPingポーリング「1」を作成します。
- Pingポーリングトリガーを作成します。

awplus(config)#ping-poll 1 awplus(config-ping-poll)#ip 172.16.0.1 awplus(config-ping-poll)#normal-interval 25 awplus(config-ping-poll)#active

awplus(config)#trigger 1
awplus(config-trigger)# type ping-poll 1 down
awplus(config-trigger)# script 1 flash:/tunnel0\_down.scp

awplus(config)#trigger 2
awplus(config-trigger)# type ping-poll 1 up
awplus(config-trigger)# script 1 flash:/tunnel0\_down.up

赤字には17ページのお客様情報を入力ください。

- ルート設定
  - デフォルトルートを設定します。
  - AWS宛の通信がIPsecトンネルを経由するよう設定します。
     ここでは2本のトンネルの内、tunnel0を優先して使用するようにしています。
     またIPsecトンネルが確立するまでは、このルートを使用できないよう設定します。

awplus(config)# ip route 0.0.0.0/0 ppp0
awplus(config)# ip route 10.0.0.0/16 tunnel0
awplus(config)# ip route 10.0.0.0/16 tunnel1 10
awplus(config)# ip route 10.0.0.0/16 null 254

- コンフィグの保存、確認
  - ・ 設定は以上となります。
  - 現在の設定内容を起動時コンフィグとして保存します。
  - 設定(ランニングコンフィグ)を表示します。
  - 次頁の「入力コマンド一覧(1)(2)」を参考に、設定に誤りが無いかご確認ください。

awplus# copy running-config startup-config awplus# show running-config

赤字には17ページのお客様情報を入力ください。

#### 3-3. 設定の確認

入力コマンド一覧(1)

- 「show running-config」で設定を確認できます。下記のコマンドが表示されているかご確認ください。

| !<br>no spanning-tree rstp enable<br>!<br>interface eth1<br>encapsulation ppp 0 | !<br>application isakmp<br>protocol udp<br>sport 500<br>dport 500 |
|---------------------------------------------------------------------------------|-------------------------------------------------------------------|
| interface vlan1                                                                 | application nat-t                                                 |
| ip address 192.168.1.254/24                                                     | protocol udp                                                      |
| interface ppp0                                                                  | dport 4500                                                        |
| keepalive                                                                       |                                                                   |
| ppp username user@ispA                                                          | firewall                                                          |
| in address 172 29 0 1/32                                                        | rule 20 permit isakmp from public wan to public wan ppp0          |
| ip tcp adjust-mss pmtu                                                          | rule 30 permit nat-t from public.wan.ppp0 to public.wan           |
|                                                                                 | rule 40 permit nat-t from public.wan to public.wan.ppp0           |
| zone private                                                                    | rule 50 permit esp from public.wan.ppp0 to public.wan             |
| in subject 10.0.0.0/16                                                          | rule 70 permit any from private to private                        |
| ip subnet 192.168.1.0/24                                                        | rule 80 permit any from private to public                         |
| ip subnet 172.16.0.0/30                                                         | protect                                                           |
| ip subnet 172.17.0.0/30                                                         |                                                                   |
| zone public                                                                     | rule 10 masg any from private to public                           |
| network wan                                                                     | enable                                                            |
| ip subnet 0.0.0.0/0 interface ppp0                                              |                                                                   |
| host ppp0                                                                       |                                                                   |
| ip address 1/2.29.0.1                                                           |                                                                   |
| application esp                                                                 |                                                                   |
| protocol 50                                                                     | 谷コマントの詳細は、コマントリノアレン人を参照くたさい                                       |
|                                                                                 | http://www.allied-                                                |

31

telesis.co.jp/support/list/router/ar3050s ar4050s/manual.html

#### 3-3. 設定の確認

入力コマンド一覧(2)

crypto ipsec profile AWS-ipsec lifetime seconds 3600 pfs 2 transform 1 protocol esp integrity SHA1 encryption AES128 crypto isakmp profile AWS-isakmp version 1 mode main lifetime 28800 transform 1 integrity SHA1 encryption AES128 group 2 crypto isakmp key ABCDEFGHIJKLMNOPORSTUVWXYZ1234 address 172,30,0,1 crypto isakmp key 1234abcdefghijklmnppgrsutvwxyz address 172.31.0.1 crypto isakmp peer address 172.30.0.1 profile AWS-isakmp crypto isakmp peer address 172.31.0.1 profile AWS-isakmp interface tunnel0 mtu 1436 tunnel source ppp0 tunnel destination 172.30.0.1 tunnel protection ipsec profile AWS-ipsec tunnel mode ipsec ipv4 ip address 172.16.0.2/30 ip tcp adjust-mss 1387

#### <u>| !</u>

interface tunnel1 mtu 1436 tunnel source ppp0 tunnel destination 172.31.0.1 tunnel protection ipsec profile AWS-ipsec tunnel mode ipsec ipv4 ip address 172.17.0.2/30 ip tcp adjust-mss 1387

#### . ping-poll 1

ip 172.16.0.1 normal-interval 25 active ! trigger 1 type ping-poll 1 down script 1 flash:/tunnel0\_down.scp trigger 2 type ping-poll 1 up script 1 flash:/tunnel0\_up.scp !

ip route 0.0.0/0 ppp0 ip route 10.0.0/16 tunnel0 ip route 10.0.0/16 tunnel1 10 ip route 10.0.0/16 Null 254

end

各コマンドの詳細は、コマンドリファレンスを参照ください。

http://www.alliedtelesis.co.jp/support/list/router/ar3050s\_ar4050s/manual.html

#### 3-3. 設定の確認

• スクリプト

- 「show file xxxx(スクリプトファイル名)」でスクリプトの内容を確認できます。下記のコマ ンドが表示されているかご確認ください。
- tunnel0\_down.scp

enable configure terminal no ip route 10.0.0/16 tunnel0 tunnel0\_up.scp

enable configure terminal ip route 10.0.0/16 tunnel0

各コマンドの詳細は、コマンドリファレンスを参照ください。

http://www.alliedtelesis.co.jp/support/list/router/ar3050s\_ar4050s/manual.html

#### 4. 動作確認

#### 4-1. IPsecの確認

- ISAKMP SAの確立状態
  - 下記コマンドを実行し、ISAKMP SAの確立状態がEstablishであることを確認します。

| awplus# <b>show isakmp sa</b> |                                   |                             |                 |             |             |                  |  |  |
|-------------------------------|-----------------------------------|-----------------------------|-----------------|-------------|-------------|------------------|--|--|
| Peer                          | Cookies (in<br>Encryption         | nitiator:respo<br>Integrity | onder)<br>Group | Auth<br>DPD | Ver<br>NATT | Expires<br>State |  |  |
| 172. 30. 0. 1                 | b697098bef                        | 5e159d∶d53526€              | e718174b9b      | PSK         | 1           | 27461s           |  |  |
|                               | AES128                            | SHA1                        | 2               | yes         | yes         | Established      |  |  |
| 172. 31. 0. 1                 | 1dee3c6ff657f7ca:faae8592a9465890 |                             |                 | PSK         | 1           | 18833s           |  |  |
|                               | AES128                            | SHA1                        | 2               | yes         | yes         | Established      |  |  |

AR4050Sはトンネル経由の通信が行われないと、トンネルの接続を開始しません。
 そのため、上記のように表示されない場合は一度AWSのTunnel peer IP address宛に
 pingを実行してみてください。
 それでも上記のように表示されない場合は、ISAKMP SAの確立に失敗しています。
 Preshared keyやISAKMPポリシー、ISAKMP proposalが正しく設定されているかご確認ください。

#### 4-1. IPsecの確認

- IPsec SAの確立状態
  - 下記コマンドを実行し、IPsec SAが確立されていることを確認します。

| awplus#show ipse | ec sa                       |                   |              |         |
|------------------|-----------------------------|-------------------|--------------|---------|
| Peer             | SPI (in:out)<br>Encryption  | Mode<br>Integrity | Proto<br>PFS | Expires |
| 172. 30. 0. 1    | cabf7c72:30b110cf<br>AES128 | tunnel<br>SHA1    | ESP<br>2     | 2170s   |
| 72. 31. 0. 1     | c4400876∶a1e6e6b8<br>AES128 | tunnel<br>SHA1    | ESP<br>2     | 231s    |

上記のように表示されない場合は、IPsec SAの確立に失敗しています。

 IPsecポリシー、IPsec proposalが正しく設定されているかご確認ください。

#### 4-2. AWSの確認

メニューバーの「VPN Connection」内の「Tunnel Details」タブを選択し、両方のトンネルのStatusが「UP」になっていることを確認してください。

| Subnets             | Create VPN Connection Delete Download Configuration                                        | 2 0                  |
|---------------------|--------------------------------------------------------------------------------------------|----------------------|
| Route Tables        |                                                                                            |                      |
| Internet Gateways   | Q Search VPN Connections and ★                                                             | 1 to 1 of 1 VPN > >> |
| DHCP Options Sets   | Name   VPN ID    State    Virtual Private Gateway     Customer Gateway                     | <b>.</b>             |
| Elastic IPs         | AD4050S to AWC was a 5006 day available way 460-2010 any 5755-065 (                        |                      |
| Endpoints           | AR40505-t0-AVVS Vpri-aboobdcc available Vgw-moabcile cgw-in/ocolo (                        | )   AR40505          |
| Peering Connections |                                                                                            |                      |
|                     |                                                                                            |                      |
| Security            | <                                                                                          | >                    |
| Network ACLs        | vpn-a5886dcc   AR4050S-to-AWS                                                              |                      |
| Security Groups     |                                                                                            |                      |
|                     | Summary Tunnel Details Static Routes Tags                                                  |                      |
| VPN Connections     | VPN Tunnel IP Address Status Status Last Changed Details                                   |                      |
| Customer Gateways   |                                                                                            |                      |
| Virtual Private     | Tunnel 1 UP 2015-11-18 15:52 UTC+9                                                         |                      |
| Gateways            | Tunnel 2 UP 2015-11-18 16:45 UTC+9                                                         |                      |
| VPN Connections     |                                                                                            |                      |
|                     |                                                                                            |                      |
| Feedback 🔮 Englis   | h © 2008 - 2015, Amazon Web Services, Inc. or its affiliates. All rights reserved. Privacy | Policy Terms of Use  |

#### 4-3. 通信の確認

- Amazon EC2と通信ができることを確認します。
  - Amazon EC2の作成方法については、AWSの技術資料をご参照ください。 http://aws.amazon.com/jp/documentation/ec2/
  - Amazon EC2のIPアドレス(本例では「10.0.1.1」)に対してpingが通ることを確認します。
  - ルーター上でpingを実行する際は、パケットがファイアウォールによって破棄されないよう始点 IPアドレスを指定してください。

awplus**# ping 10.0.1.1 source 192.168.1.254** PING 10.0.1.1 (10.0.1.1) from 192.168.1.254 : 56(84) bytes of data. 64 bytes from 10.0.1.1: icmp\_req=1 ttl=127 time=6.38 ms 64 bytes from 10.0.1.1: icmp\_req=2 ttl=127 time=5.90 ms 64 bytes from 10.0.1.1: icmp\_req=3 ttl=127 time=6.47 ms 64 bytes from 10.0.1.1: icmp\_req=4 ttl=127 time=6.16 ms 64 bytes from 10.0.1.1: icmp\_req=5 ttl=127 time=6.10 ms

--- 10.0.1.1 ping statistics ---

5 packets transmitted, 5 received, 0% packet loss, time 4005ms rtt min/avg/max/mdev = 5.906/6.207/6.471/0.214 ms

#### 4-5. 経路冗長の確認(参考)

- Amazon VPCのゲートウェイの一方がダウンしたときの経路の冗長性を確認します。
  - 実際のゲートウェイのダウンを待つことはできないので、ここではtunnel 0を通る パケットを強制的にフィルタリングすることで障害をシミュレートします。
  - ファイアウォールの設定を終了したら、ファイアウォールのセッションテーブルのクリアを行って ください。

awplus(config)#zone AWS
awplus(config-zone)#network gateway1
awplus(config-network)# ip subnet 172.30.0.1/32

awplus(config)#firewall awplus(config-firewall)#rule 1 deny any from AWS.gateway1 to public.wan.ppp0 awplus(config-firewall)#rule 2 deny any from public.wan.ppp0 to AWS.gateway1

awplus# awplus#clear firewall connections

赤字には、Amazon VPC Gateway address(1) のアドレスを入力ください。

### 4-4. 経路冗長の確認(参考)

- しばらく待つとtunnel 0のIPsecが切断され、経路がtunnel 1に切替ります。
- 下記コマンドで経路の切り替わりを確認してください。

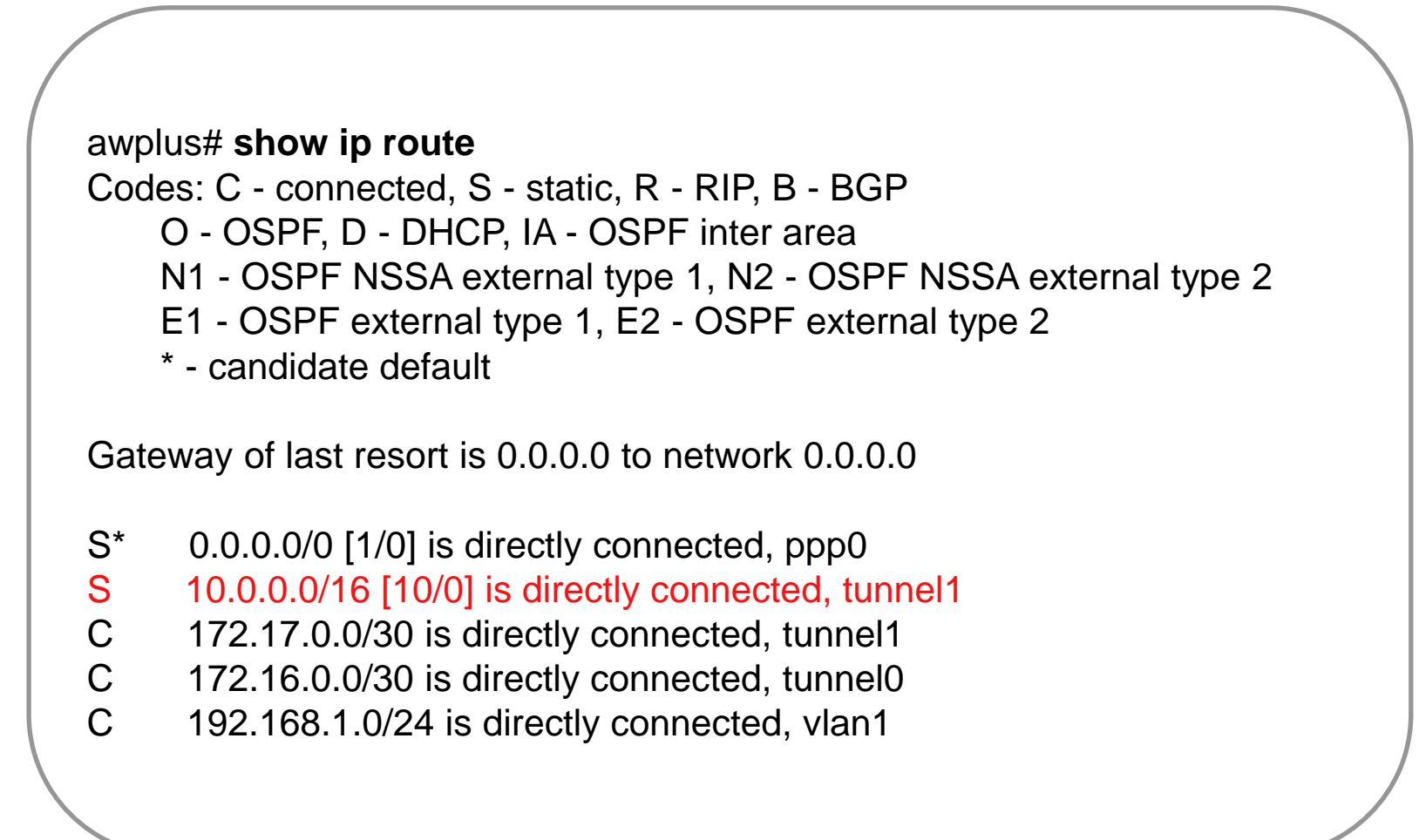

#### 4-4. 経路冗長の確認(参考)

● この状態でAmazon EC2に対してpingが通ることを確認します。

awplus# ping 10.0.1.1 source 192.168.1.254 PING 10.0.1.1 (10.0.1.1) from 192.168.1.254 : 56(84) bytes of data. 64 bytes from 10.0.1.1: icmp\_req=1 ttl=127 time=6.59 ms 64 bytes from 10.0.1.1: icmp\_req=2 ttl=127 time=6.32 ms 64 bytes from 10.0.1.1: icmp\_req=3 ttl=127 time=6.04 ms 64 bytes from 10.0.1.1: icmp\_req=4 ttl=127 time=6.14 ms 64 bytes from 10.0.1.1: icmp\_req=5 ttl=127 time=6.13 ms

--- 10.0.1.1 ping statistics ---5 packets transmitted, 5 received, 0% packet loss, time 4005ms rtt min/avg/max/mdev = 6.042/6.247/6.591/0.201 ms

#### 4-4. 経路冗長の確認(参考)

● 経路の切り替わりを確認したら、先ほどのフィルタリングを消去します。

awplus#configure terminal Enter configuration commands, one per line. End with CNTL/Z. awplus(config)#firewall awplus(config-firewall)#no rule 1 awplus(config-firewall)#no rule 2

● しばらく待つと、経路が再びtunnel 0に切り戻りますので、「show ip route」で ご確認ください。

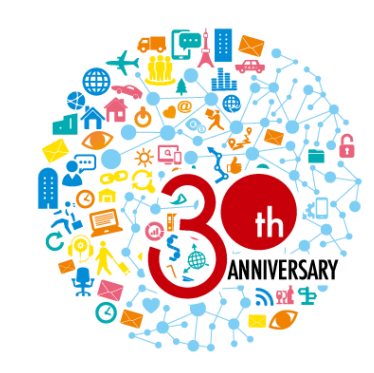

おかげさまで30周年

これまでも、これからも、 エンタープライズのお客様と共に。

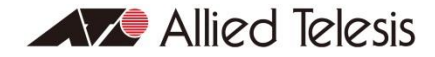

http://www.allied-telesis.co.jp/ http://www.allied-telesis.co.jp/sdn/blog.html

Copyright© 2017 Allied Telesis K.K. All Rights Reserved.